▶のし袋作成マニュアル

基本編

## のし袋を印刷する。

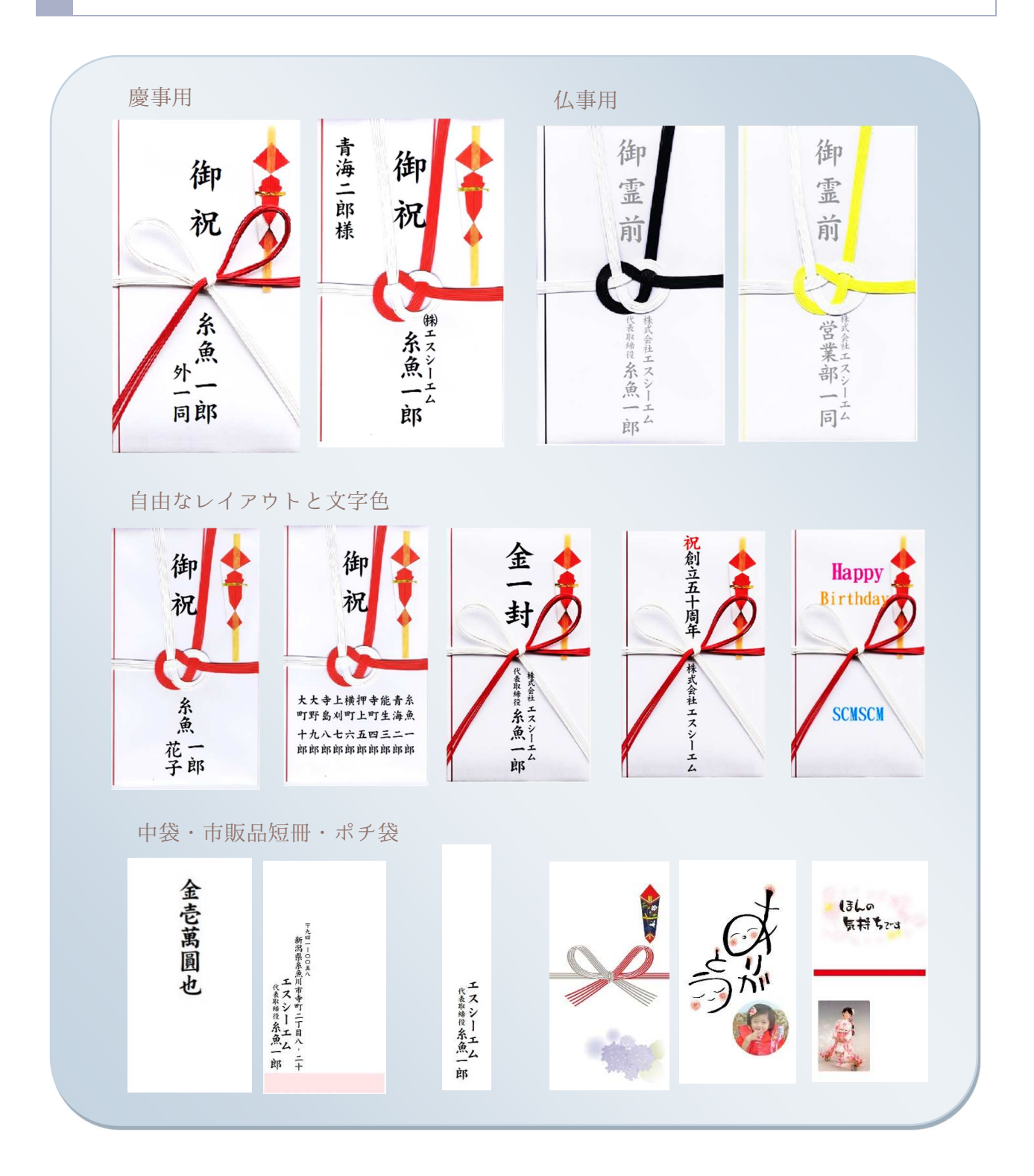

## 【のし袋の印刷】

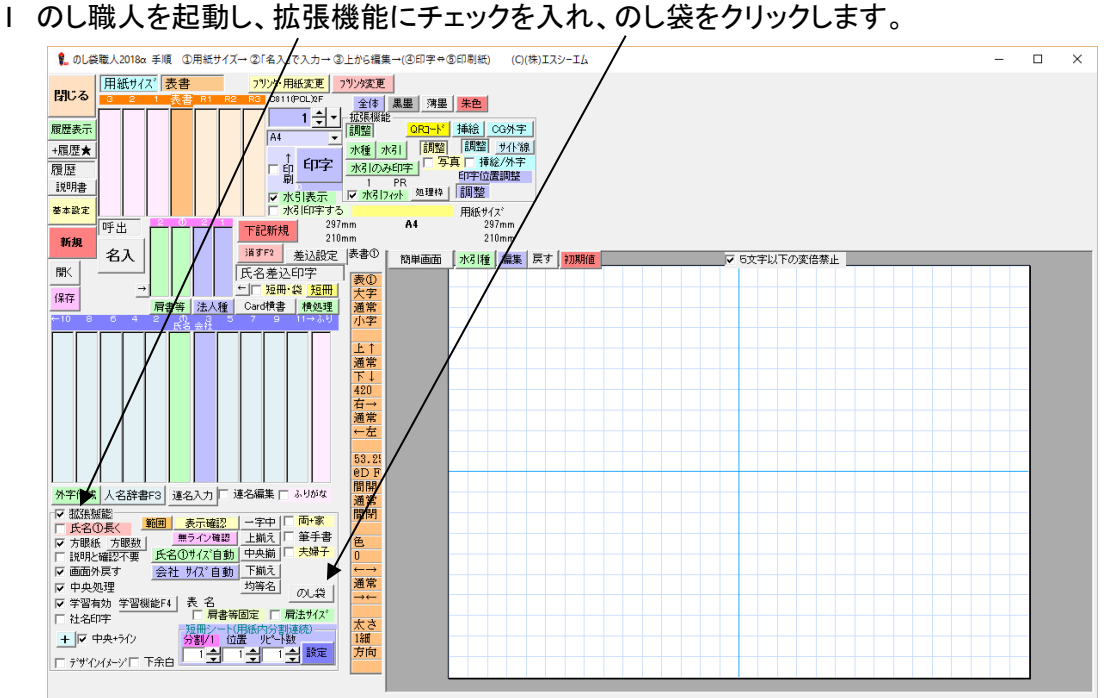

ハイフンを入れて郵便番号を入力、 住所が反映されたらその先を住所ボックスへ手入力します。 2 氏名1ボックスへ氏名を入力します。

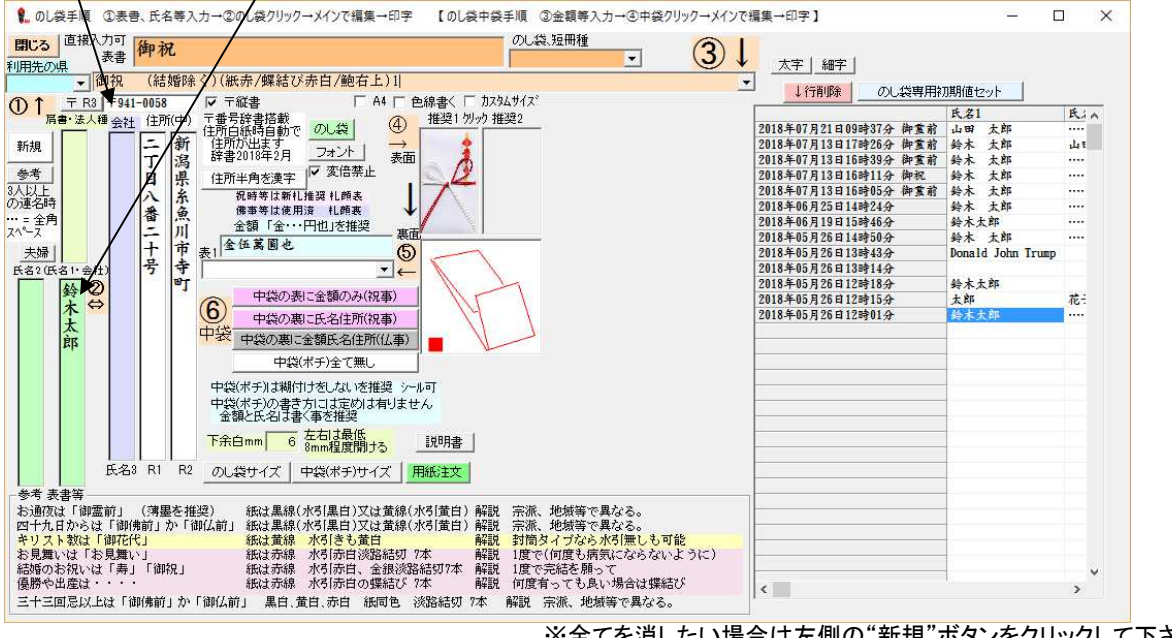

※全てを消したい場合は左側の"新規"ボタンをクリックして下さい。

3 表書を選択します。(直接入力したい場合はボックスに手入力して下さい)

4 金額を選択します。(直接入力したい場合はボックスに手入力して下さい)

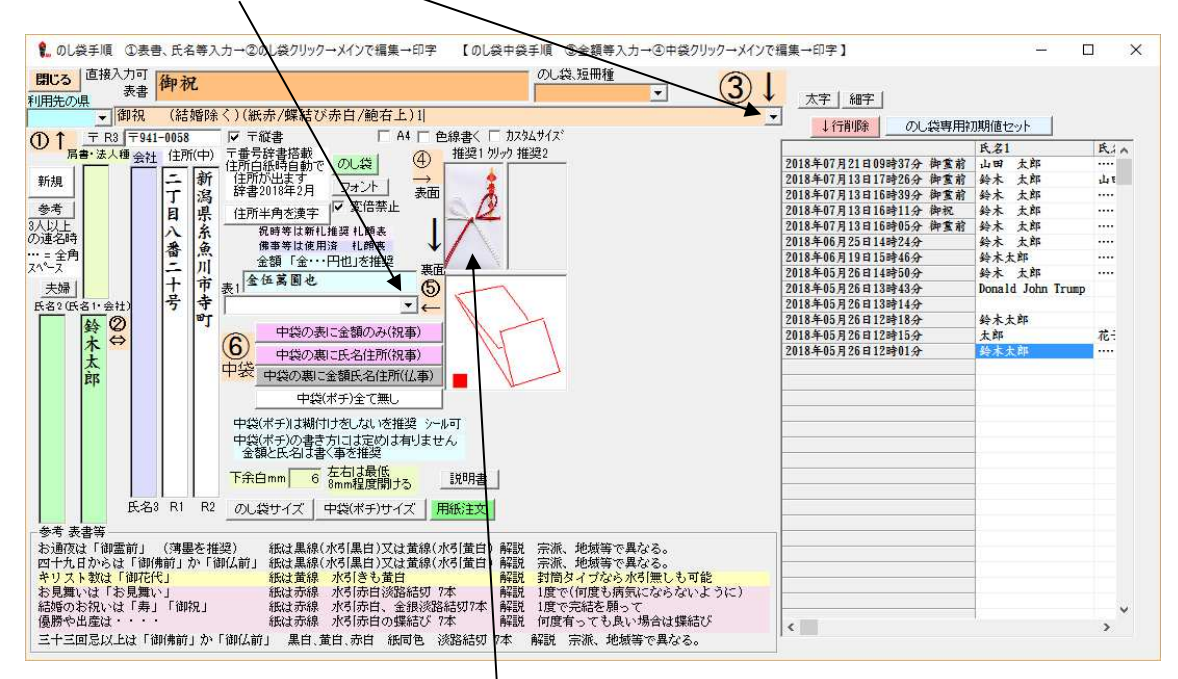

5 使用する用紙の水引画像をクリックします。

(画像が2種類出た場合、一般的に推奨されているタイプは左側になります)

その後、いくつかのウインドが出ます。
 選択して進めてください。(推奨は「はい」か「OK」)

| 通常は「はい」        |                 |       | × |
|----------------|-----------------|-------|---|
| 基本用紙に「のし袋(名入月  | 用)」を作成しますか      |       |   |
| はい( <u>Y</u> ) | いいえ( <u>N</u> ) | キャンセル |   |

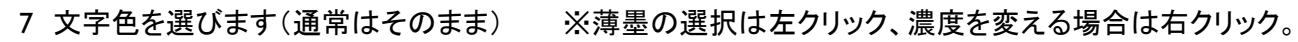

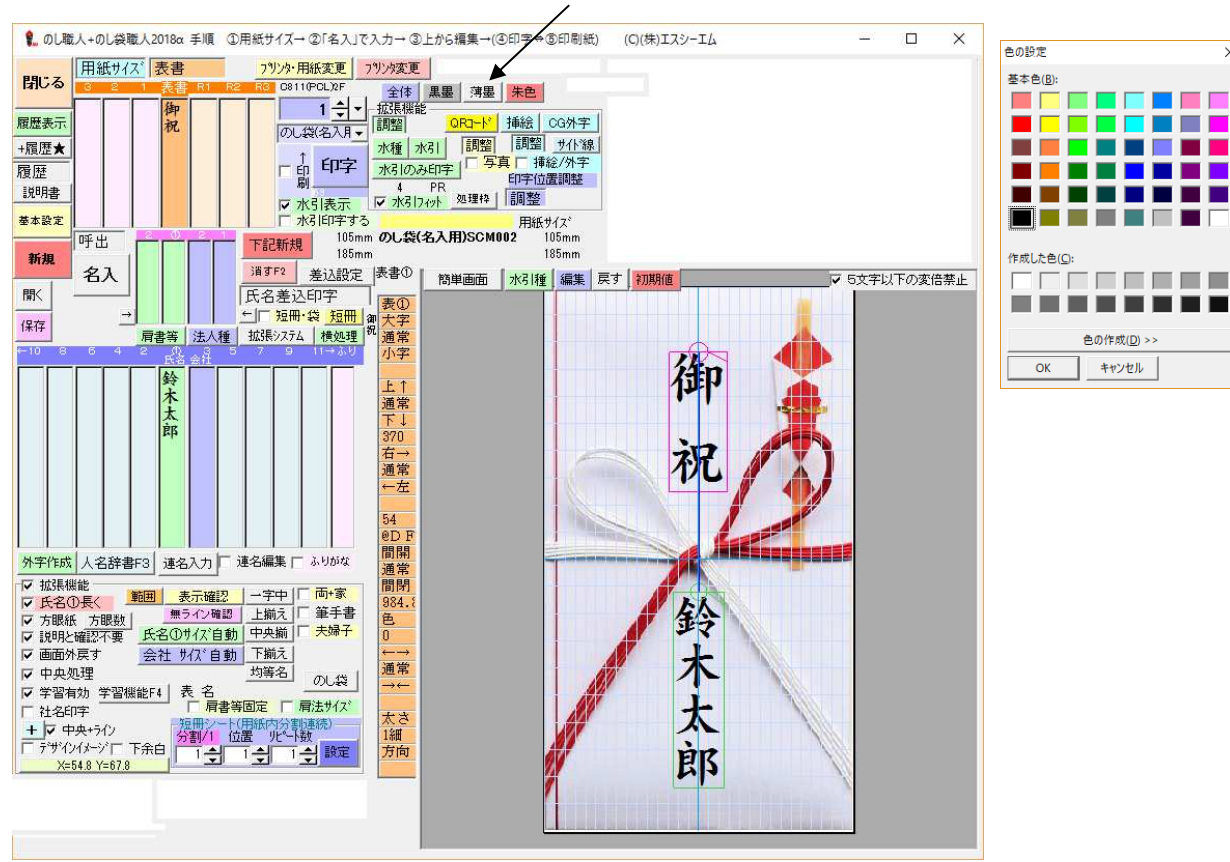

8 文字バランスをマウスで調整します

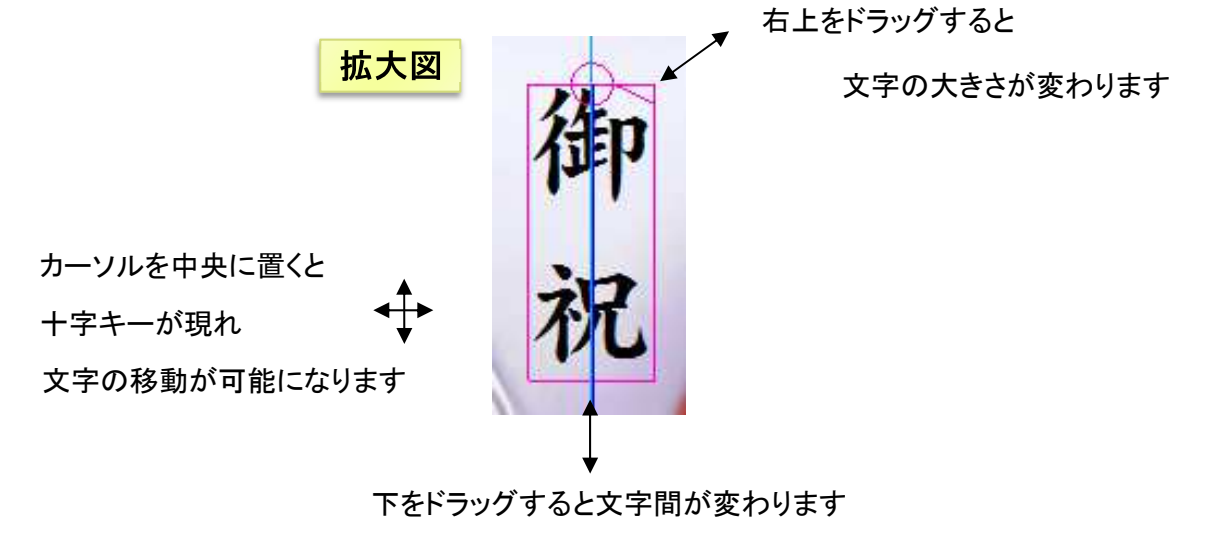

\_\_\_\_\_

9 編集をクリックし完成イメージを確認します。(再度編集したい場合はもう一度編集をクリック)

| プレビューに合う用紙をセットし、印字ボタンでのし袋を印字します。                                                                                                    |
|----------------------------------------------------------------------------------------------------|
|                                                                                                    |
|                                                                                                    |
|                                                                                                    |
| 1月12-3 3 2 1 表音 R1 R2 R3 C811(FCL)2F 全体 黒墨 薄墨 朱色                                                                                                    |
| 履歴表示<br>+ 昭度★<br>・ 1 日盤<br>のし縦名入月<br>水種 水引<br>- 調整<br>- 1 日盤<br>- 1 日盤<br>- 1 日盤<br>- 1 日盤<br>- 1 日盤<br>- 1 日盤<br>- 1 日盤<br>- 1 日 1 日 1 日 1 日 1 日 1 日 1 日 1 日 1 日 1 |
|                                                                                                    |
| 100円書<br>                                                                                                    |
| 野出                                                                                                    |
| 福子     11 1 1 1 1 1 1 1 1 1 1 1 1 1 1 1 1 1 1                                                                                                     |
|                                                                                                    |
|                                                                                                    |
|                                                                                                    |
|                                                                                                    |
|                                                                                                    |
|                                                                                                    |
| 外字作成 人名辞書F3 連名入力 「連名編集 「 ふりがな                                                                                                    |
|                                                                                                    |
|                                                                                                    |
|                                                                                                    |
|                                                                                                    |
|                                                                                                    |
|                                                                                                    |
|                                                                                                    |
|                                                                                                    |

※プリンタについて

A3プリンタを使用します。 推奨プリンタはキヤノンIX-6830 です。

※用紙について

のし袋職人専用用紙をお使い下さい。

表示画像と同じ色のラインをお選び下さい。

用紙の表面は少し光沢がありツルツルしています。

. . . . . . . . . . . . . . . .